## Instrucciones de Pagos por TPV

Una vez pulsado el botón "Seguir con el pago" nos redirige a la plataforma de pago del Banco Sabadell, donde tendremos que rellenar los datos de la tarjeta (Nº tarjeta, caducidad y Código de seguridad) y pulsar en el botón "Pagar"

| Datos de                 | e la operación               | Pagar con Tarjeta 🚾 |
|--------------------------|------------------------------|---------------------|
| Importe:                 | 137,90€                      | Nº Tarjeta:         |
| Comercio:                | COLEGIO OFICIAL DE<br>ENFERM | Caducidad:          |
| Terminal:                | 22619712-2                   | aa aa               |
| Pedido:                  | 1489426027                   | Cód. Seguridad:     |
| Fecha:                   | 13/03/2017 18:24             | Castedar            |
| Descripción<br>producto: | PAGO CUOTAS<br>ATRASADAS     | CallCall            |

Después de rellenar los datos que nos solicite el TPV, se realizará la acción del pago. El TPV nos mostrará una pantalla que se podrá guardar impresa con los datos resumidos de dicha transacción. Para guardar justificante del pago, utilizar la opción Imprimir (icono de impresora) junto al botón "Continuar".

Una vez guardado o imprimido el justificante de pago **es imprescindible pulsar en el botón** "<u>CONTINUAR</u>" para que se cierre el proceso y finalice de forma correcta.

| 🛈 🔒 REDSVS SERVI | CIOS DE PROCESAME (ES) h | ttps://sis.redsys.es/sis/pago3 | DSecure;sessionid = 0D00Y2aXaOysGDkMcZHdkt C D& Buscar                                                              |  | + | ń | 1 |
|------------------|--------------------------|--------------------------------|----------------------------------------------------------------------------------------------------|--|---|---|---|
|                  |                          |                                | •Sabadell Selectione su idienta Castellano v                                                                        |  |   |   |   |
|                  | 1 inter-                 | a e) 2                         | Solicitante 🔒 3 Astentificante 🕄 4 Resultado de 🖉                                                                   |  |   |   |   |
|                  | Datos de                 | la operación                   | GPERACIÓN AUTORIZADA CON CÓDIGO: 196228                                                                             |  |   |   |   |
|                  | Importe:                 | 0,06 €                         | Nombre Titular: PERICO PALOT -                                                                                      |  |   |   |   |
|                  | Comercio:                | COLEGIO OFICIAL DE<br>ENFERM   | Número Tarjeta: **********8652                                                                                      |  |   |   |   |
|                  | Terminal:                | 22619712-2                     | Url Comercio: http://www.enferalicante.org                                                                          |  |   |   |   |
|                  | Número                   |                                | Descripción producto: PRUEBA PAGO TPV                                                                               |  |   |   |   |
|                  | pedido:                  | 1489423771                     | Entra en iupay y descubre una nueva forma de comprar, más sencilla, rápida y segura. Información en<br>www.iupay.es |  |   |   |   |
|                  | Descripción              | PRIJEBA PAGO TPV               |                                                                                                    |  |   |   |   |

Una vez terminado el proceso de pago nos redireccionará de nuevo a la VU indicando que el proceso ha sido correcto (o no). Igualmente debería **recibir un correo electrónico** (caso de tenerlo en el sistema) indicando los detalles del pago realizado.

| Solicitud realizada correctamente.                  |  |
|-----------------------------------------------------|--|
| Su pago se ha realizado con éxito.                  |  |
| Revise su correo para comprobar que todos los datos |  |
|                                                     |  |
|                                                     |  |
| 😁 Volver                                            |  |

Si el pago ha sido de un evento formativo, para comprobar que la acción se ha realizado con éxito, se puede hacer accediendo a la sección de Mi **Formación**, donde debería aparecer que está matriculado en dicho evento y que el pago se ha realizado.

| Alicante<br>Castellón      |                       | ¿Qué es la ventanilla única?   Información sobre el portal   Formación y eventos   Cursos, congresos, actividades   Biblioteca   Fondos bibliográficos   Trámites colegiales e información   Nuestros servicios en la red |
|----------------------------|-----------------------|----------------------------------------------------------------------------------------------------|
| 1 2 Colegio Oficial Enferm | ería Castellón        | Buscador de colegiados   Directorio de personal   Ocorracto   Dudas y reclamaciones                                                                                                    |
| Mi formaci                 | ón Ofertás de<br>ever | a cursos y<br>ntos                                                                                                    |